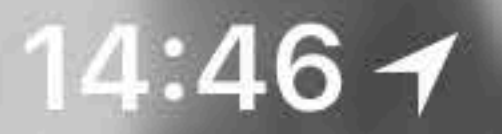

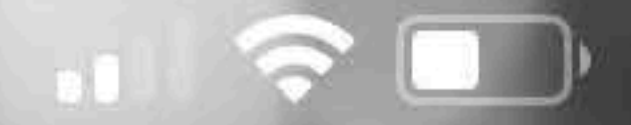

# Craftapped

### redeem

### <u>Inap</u>

# **b** partners

## J events

### HOW TO REDEEM A BEER

# 1: Click redeem to begin the redemption process

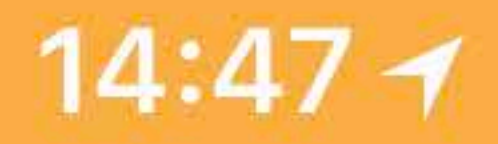

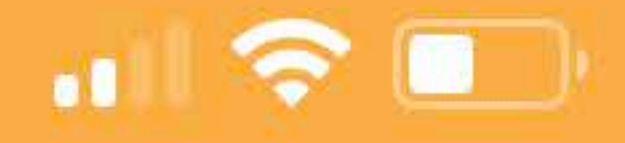

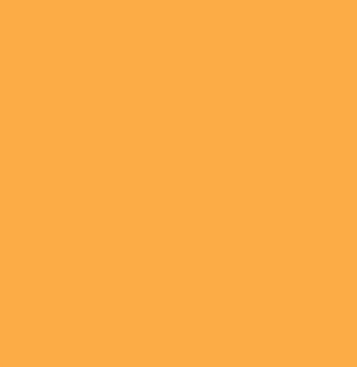

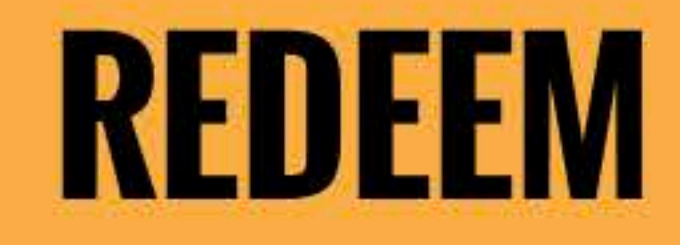

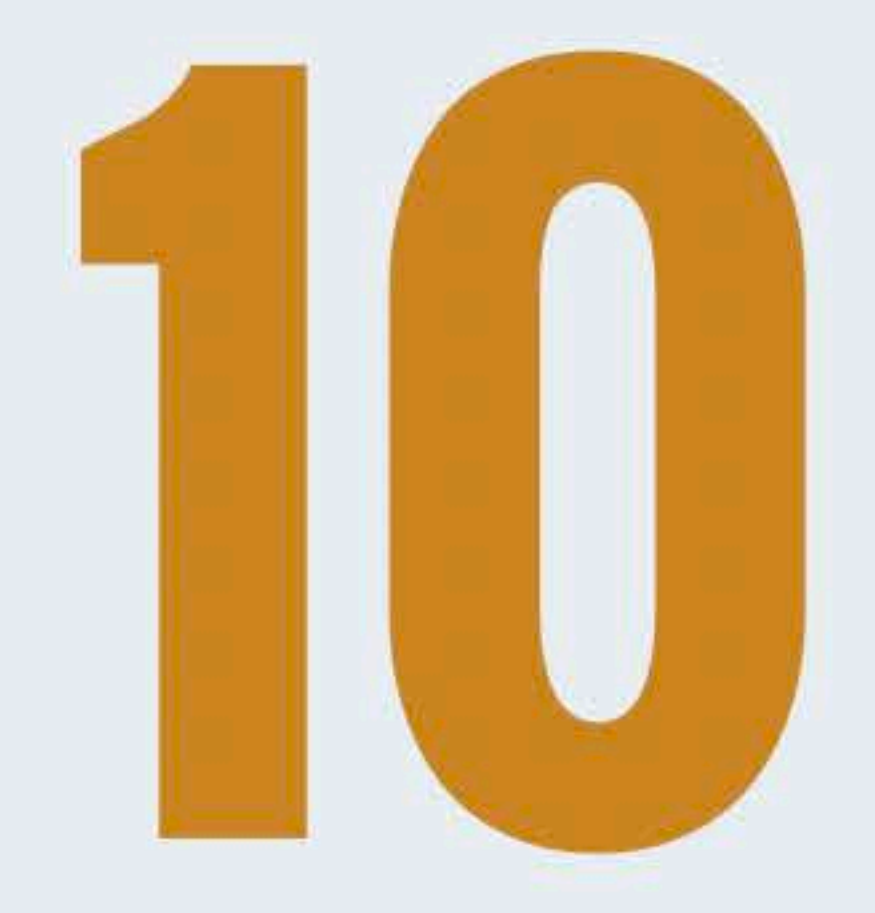

10 drinks remaining to redeem in the next 30 days. Choose a location below to begin redemption.

Choose a Venue 10K Brewing 508 Bar & Restaurant [BOGO] 56 Brewing 612BREW **2: Scroll till you see the** 6Smith **partner and then select it.** Alloy Brewing Angry Inch Brewing Badger Hill Brewing

Bald Man Brewing

Barley John's (WI)

Barley John's Brew Pub

**Bauhaus Brew Labs** 

**Bent Brewstillery** 

Big Head Brewing Co.

**Big Wood Brewery** 

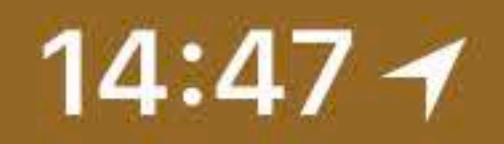

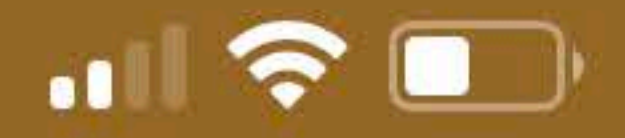

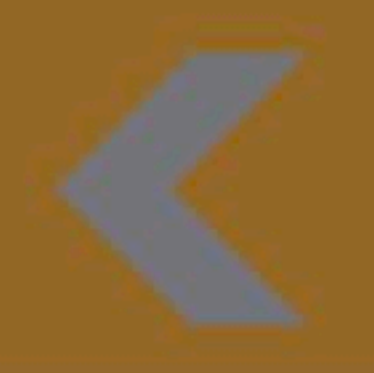

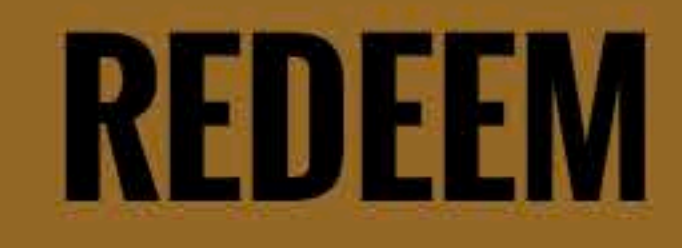

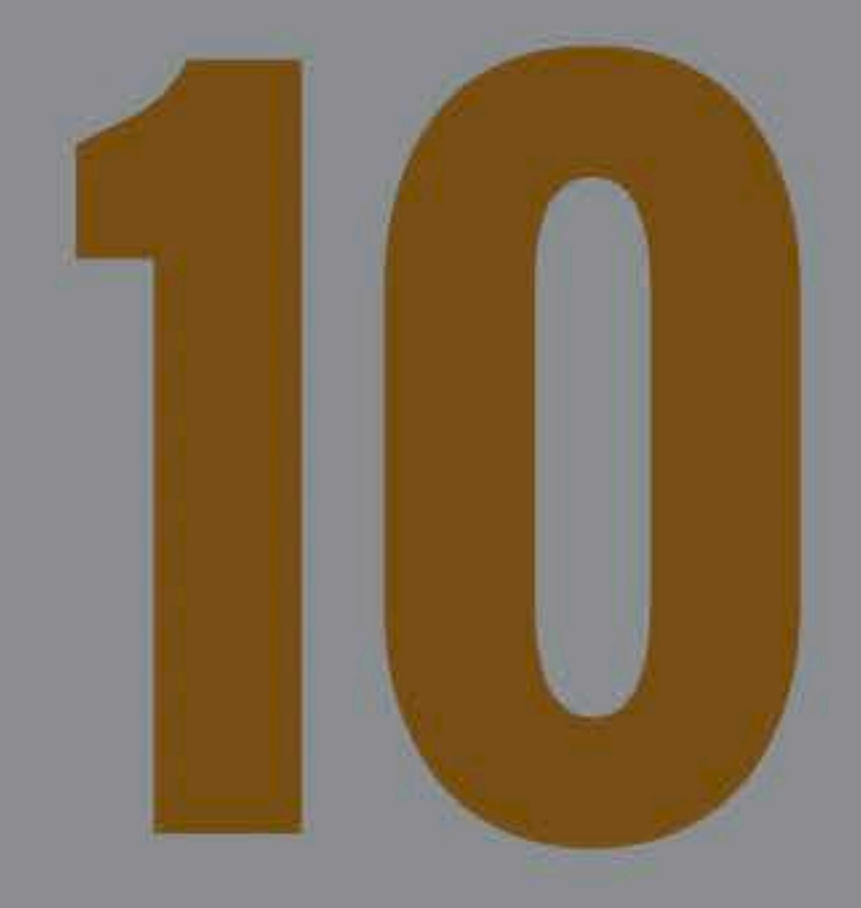

10 drinks remaining to redeem in the next 30 days. Choose a location below to begin redemption.

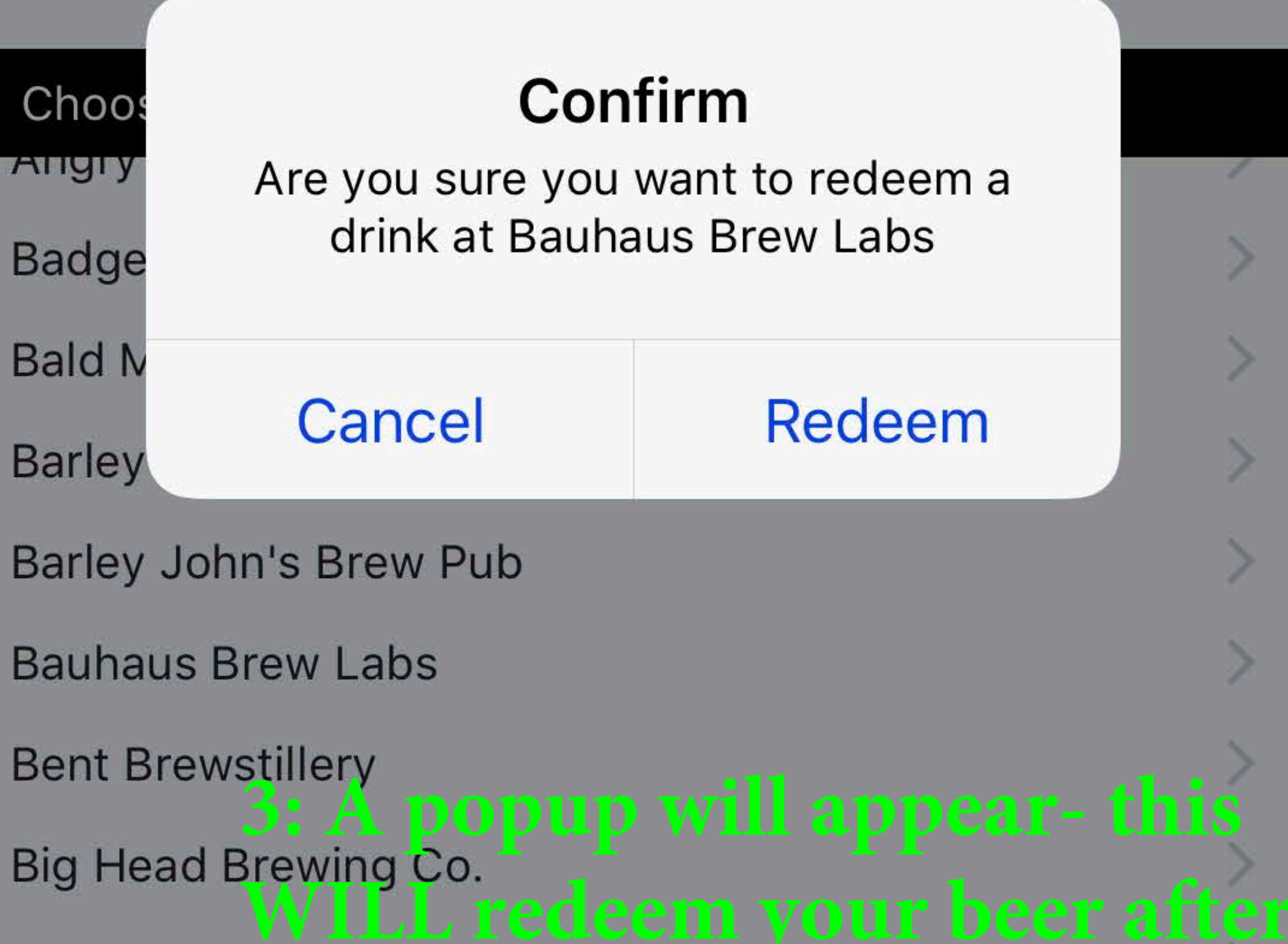

#### Big Wood Brewery You click 'Redeem' Birch's On The Lake

- Boiler Room [BOGO]
- **Boom Island Brewing**
- **Brau Brothers**
- **Burning Brothers**
- **Burrito Union**

Carmody 61

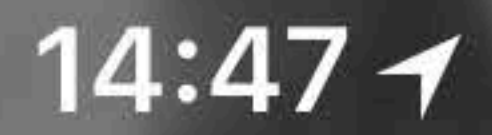

#### 

### craftapped

### redeem

### **map**

#### **Show To Bartender**

You have successfully redeemed a drink for Bauhaus Brew Labs. Please remember to tip your server as the vouchers do not include a tip. Once you have finished we would love if you left a review of the beer!

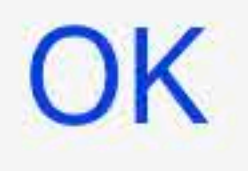

### 4: This is the confirmation non

that you must show the server/bartender to verify that you have used a credit.

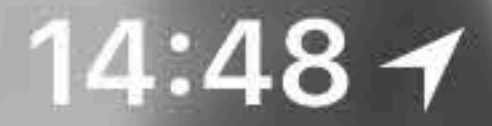

Q

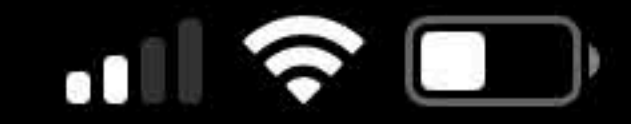

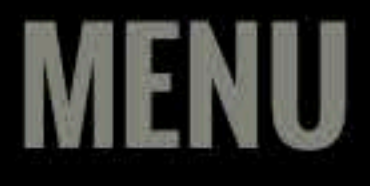

#### ☑ LIVE CHAT **TO REVIEW A BEER** LOGOUT 0

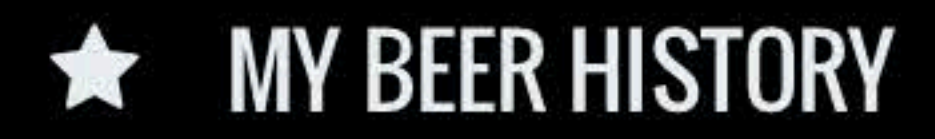

N JOIN

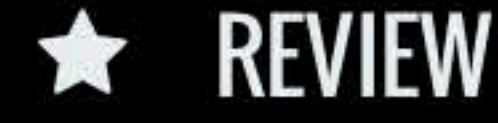

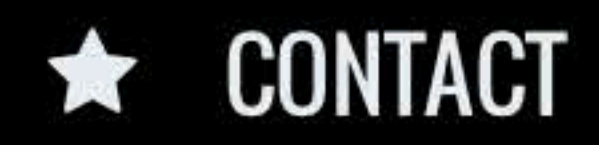

VERSION 1.108

### 1: Press the 3 Bars on the upper right corner to bring up the side menu, then select, "Review".

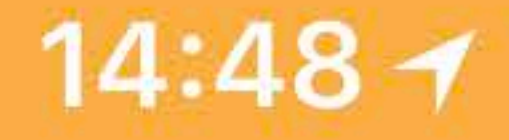

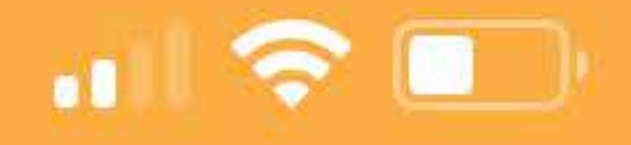

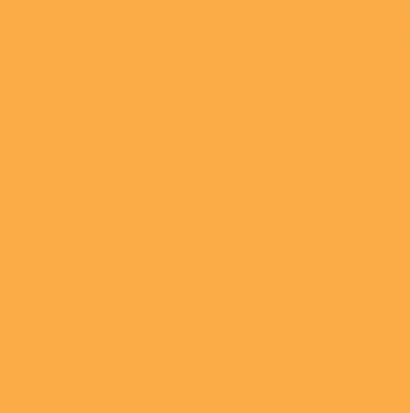

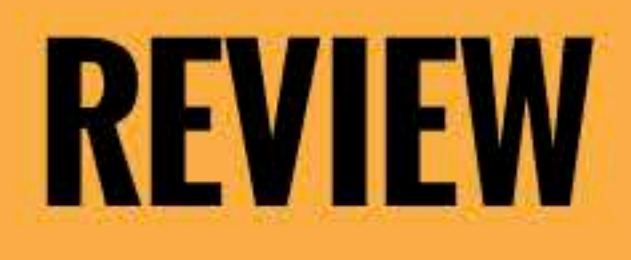

# Please leave a review of recent Craftapped redemptions.

### **1. ENTER BEER NAME**

### **2. RATE THE BEER (5 Being The Best)**

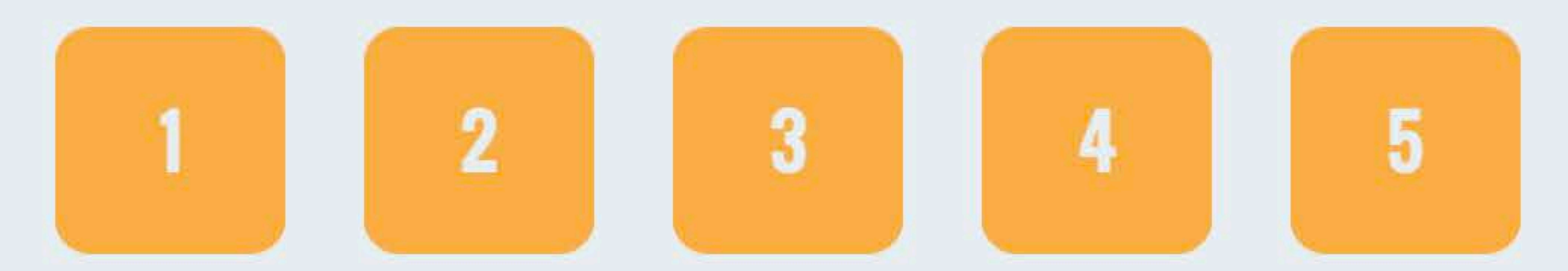

### **3. SELECT LOCATION**

Bauhaus Brew Labs - 04-02-18

**SUBMIT REVIEW** 

2: Verify your location you want to review your beer for in the "Select Location" section.

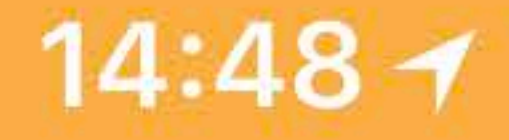

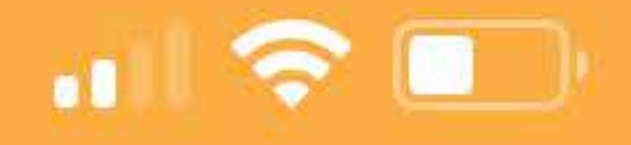

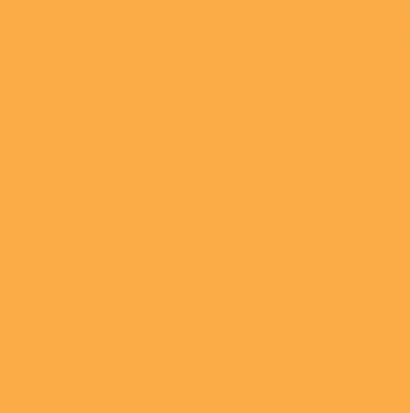

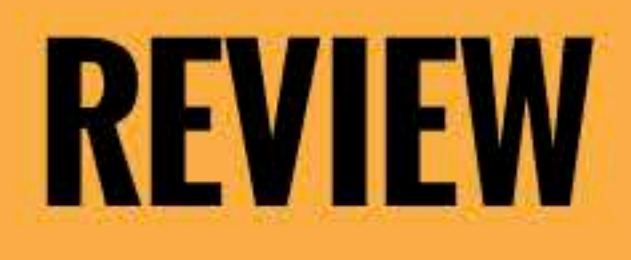

# Please leave a review of recent Craftapped redemptions.

### **1. ENTER BEER NAME**

### **2. RATE THE BEER (5 Being The Best)**

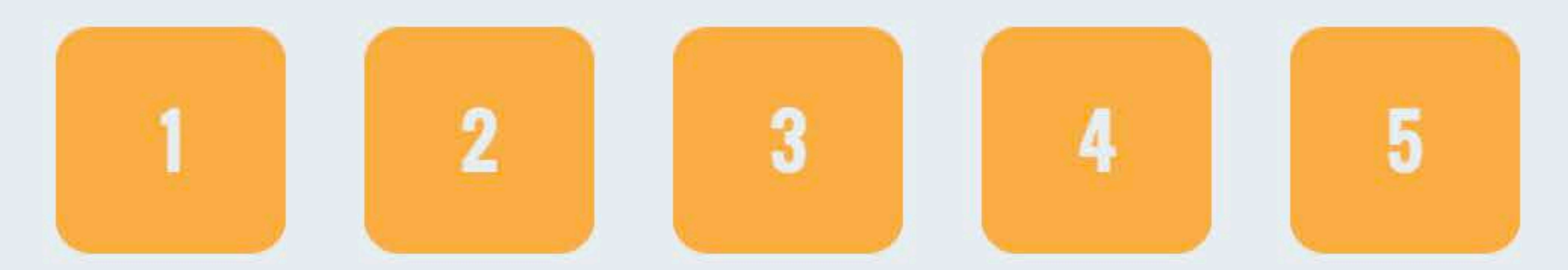

#### **3. SELECT LOCATION**

Bauhaus Brew Labs - 04-02-18

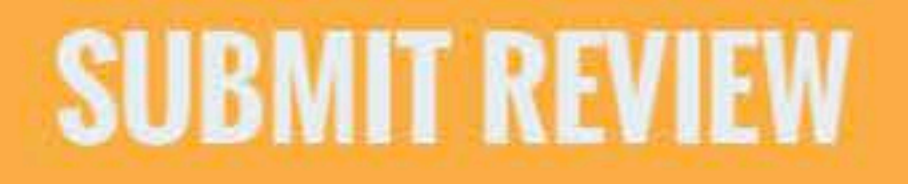

# 3: Select your location you wish to rate for.

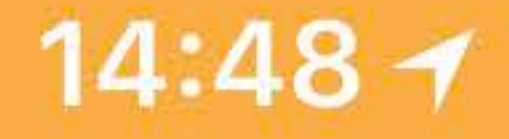

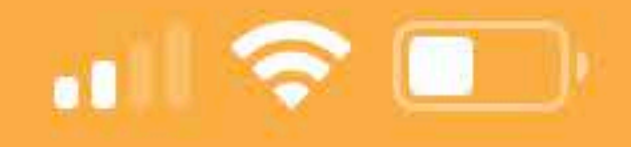

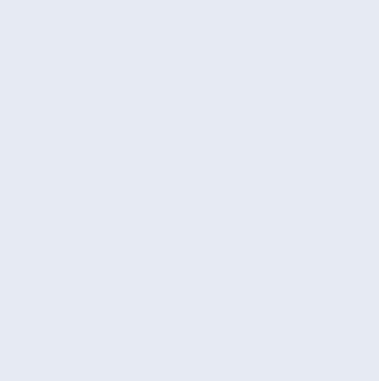

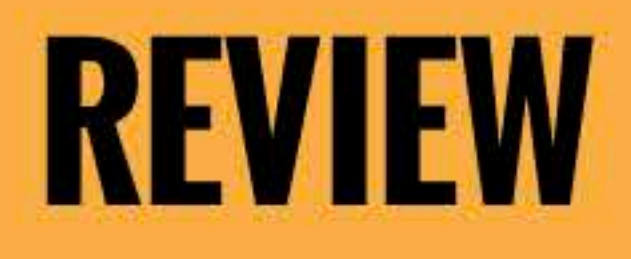

# Please leave a review of recent Craftapped redemptions.

### **1. ENTER BEER NAME**

Copperpop

### **2. RATE THE BEER (5 Being The Best)**

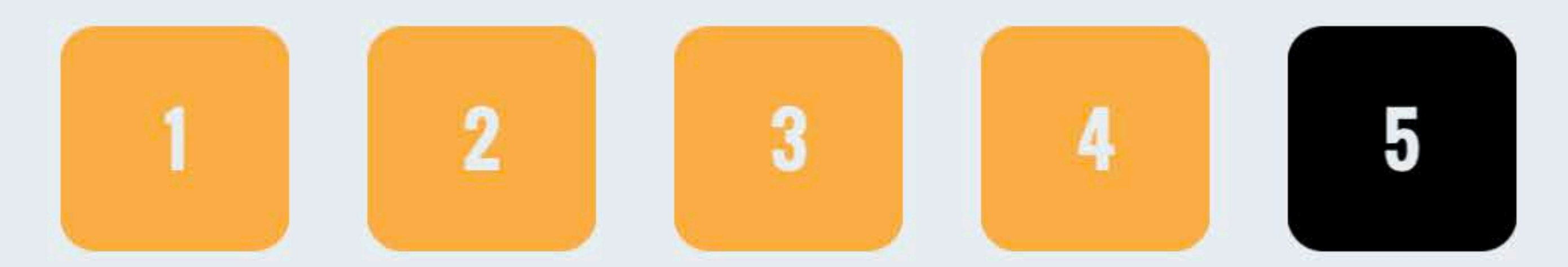

### **3. SELECT LOCATION**

Bauhaus Brew Labs - 04-02-18

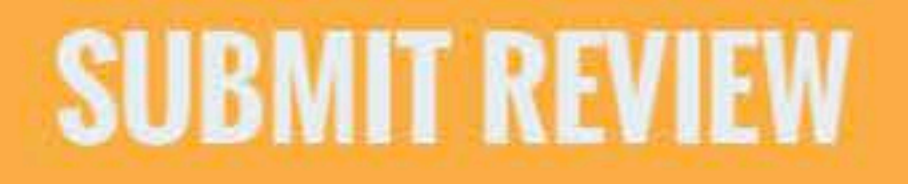

# 4: Enter your Beer and rate it.

14:49 1

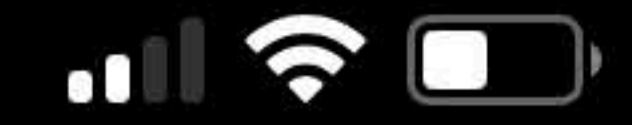

#### MENU

# A confirmation will<br/>popup on the homeIVE CHATpage's side menu.▷ LOGOUT

MY BEER HISTORY

🖾 Join

DEVICTOR

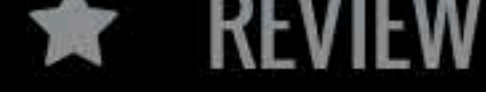

#### **REVIEW SUBMITTED**

Thanks for leaving a review. If you have other drinks to review please return to the review page.

DNTACT

ION 1.108

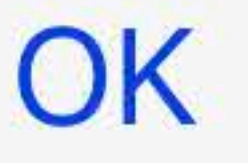

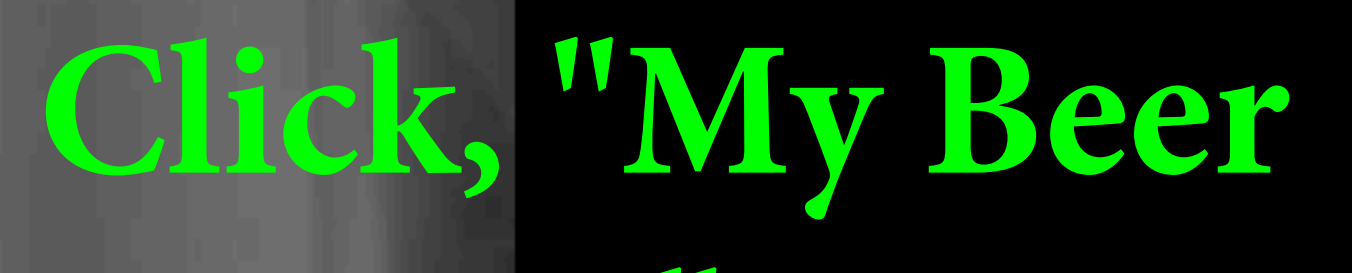

### History" to see your beverages you've rated

### so far.

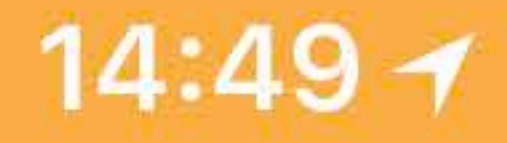

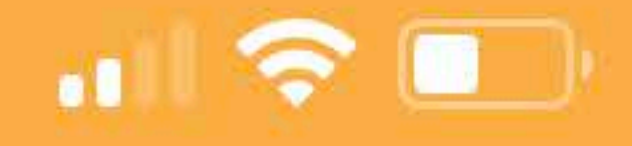

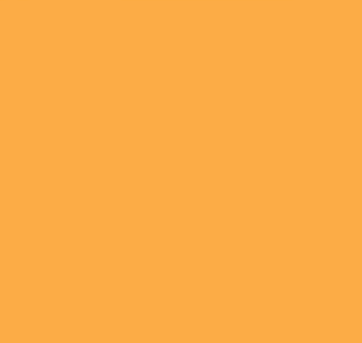

### **MY BEER HISTORY**

### **Beer History**

Here is a history of all the great beers you have drank as a member of Craftapped.

Bauhaus Brew Labs - 04-02-18 (Copperpop - 5)

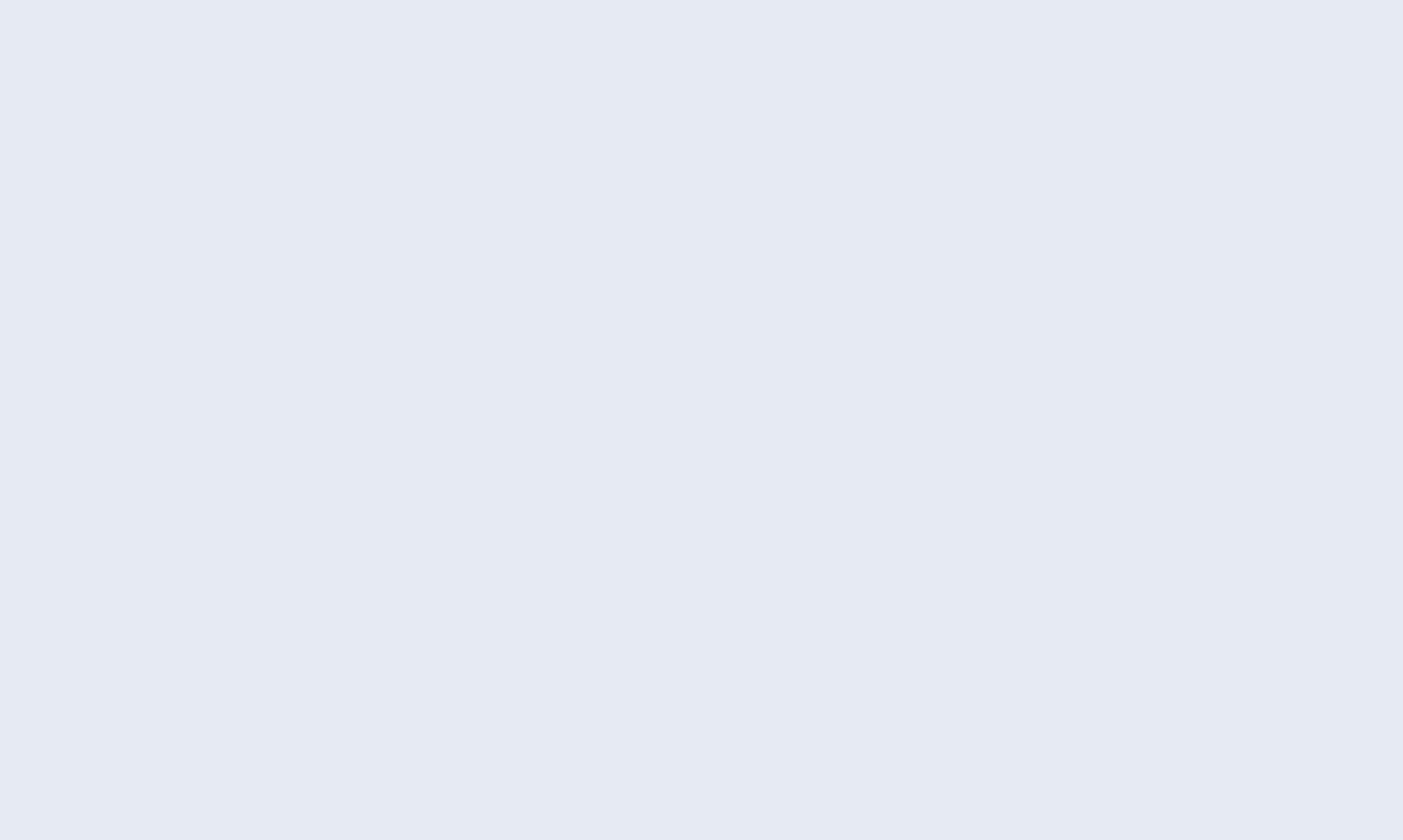